## Account Registration Guide:

- 1. Go to the Walk Across Texas website.
- 2. In the "Walk Across Texas!: Adult" box (outlined in green), click the maroon "Register"

## button (*circled in yellow*)

|                                                                                                    | HOWDY HEALTH PROGRAMS                                                                          |                                                                                                    |
|----------------------------------------------------------------------------------------------------|------------------------------------------------------------------------------------------------|----------------------------------------------------------------------------------------------------|
|                                                                                                    |                                                                                                |                                                                                                    |
| WALK<br>ACROSS TEXAS!                                                                                                    | WALK<br>ACROSS TEXAS!                                                                          |                                                                                                    |
| Walk Across Texas! : Youth                                                                                                    | Walk Across Texas! : Adult                                                                     | Walk Through Texas History                                                                                                    |
| An 8-week program designed to help our youngest Texans<br>establish the habit of regular physical activity.                                            | An 8-week program designed to help Texans establish the<br>habit of regular physical activity. | -week program designed to help Texans establish the habit<br>f regular physical activity while learning the rich history of<br>Texas. |
| VIEW PROGRAM DETAILS                                                                                                    | VIEW PROGRAM DET                                                                               | VIEW PROGRAM DETAILS                                                                                                    |
| LOGIN 🕣 🔍 REGISTER                                                                                                    | LOGIN 🔄 📃 📿 🔍 REGISTER                                                                         | LOGIN 🕣 🔍 REGISTER                                                                                                    |
|                                                                                                    |                                                                                                | □: TUTORIAL VIDEOS                                                                                                    |
| 10,000<br>CHANGE CHALLENGE                                                                                                    |                                                                                                | •                                                                                                    |
| 10-10,000 Change Challenge                                                                                                    |                                                                                                |                                                                                                    |
| A simple web app, with the goal to make it through 4 stages in<br>100 days to help propel you toward an independent,<br>sustainable healthy lifestyle. |                                                                                                |                                                                                                    |
| VIEW PROGRAM DETAILS                                                                                                    |                                                                                                |                                                                                                    |
|                                                                                                    |                                                                                                |                                                                                                    |
|                                                                                                    |                                                                                                |                                                                                                    |

3. You will be directed to the Howdy Health Registration page. It will look like the photo below

| CHHOWPY                                                                                          |                                                                                               | PROG                                               | RAM5 HELP DESK                                     | TUTORIALS REGISTE                                 | R LOGIN                                        |
|--------------------------------------------------------------------------------------------------|-----------------------------------------------------------------------------------------------|----------------------------------------------------|----------------------------------------------------|---------------------------------------------------|------------------------------------------------|
|                                                                                                  | HOWDY HEAL                                                                                    | TH REGIST                                          | RATION                                             |                                                   | Howdy Health Login                             |
| If you already have a Howdy H-<br>yet to create a Howdy Health a<br>Howdy Health registrants mus | ealth account, please log into y<br>ccount, please complete the H<br>t be 18 years are older. | our existing account to<br>owdy Health registratio | join or rejoin one of th<br>In form below to estab | e programs. If you have<br>lish your account. All | Username Password                              |
| & First Name                                                                                     |                                                                                               |                                                    |                                                    |                                                   | Remember Me                                    |
|                                                                                                  |                                                                                               |                                                    |                                                    |                                                   | LOGIN                                          |
| 🗖 Email                                                                                          |                                                                                               |                                                    |                                                    | ]                                                 | Forgot your password?<br>Forgot your username? |
| 🗖 Email Again                                                                                    |                                                                                               |                                                    |                                                    |                                                   |                                                |
| ★ County                                                                                         | Please select                                                                                 | ]                                                  |                                                    |                                                   |                                                |
| @ Sex                                                                                            | Pleaseselect                                                                                  | ]                                                  |                                                    |                                                   |                                                |
| @ Race                                                                                           | Pleaseselect                                                                                  | ]                                                  |                                                    |                                                   |                                                |
|                                                                                                  | Day \$ / Month \$ /                                                                           | Year \$                                            |                                                    |                                                   |                                                |
|                                                                                                  |                                                                                               |                                                    |                                                    |                                                   |                                                |
| * Password                                                                                       | Username must be a minimum of                                                                 | 6 characters.                                      |                                                    |                                                   |                                                |
|                                                                                                  | Password must contain: a minimu                                                               | um of 8 characters, at leas                        | it 1 number, at least 1 up                         | percase letter, at least 1                        |                                                |
| *                                                                                                | I Agree with Terms and 5                                                                      | Services                                           |                                                    |                                                   |                                                |
| Please Select                                                                                    | I'm not a robot                                                                               |                                                    |                                                    |                                                   |                                                |
| 5AVE ACCOUNT                                                                                     |                                                                                               |                                                    |                                                    | CANCEL                                            |                                                |

- 4. Fill out the information required
- 5. Once complete, click the maroon "Save Account" button located in the lower left-hand part of
  - the page to finish (*circled in yellow*)

|                    | Day \$ / Month \$ / Year \$                                                                                 |
|--------------------|----------------------------------------------------------------------------------------------------|
| @ Username         |                                                                                                    |
|                    | Username must be a minimum of 6 characters.                                                                 |
| ★ Password         | Type password Confirm password                                                                              |
| *<br>Please Select | Password nusc contains a minimum of solaracters, at reast i number, at reast i uppercase retter, at reast i |
| SAVE ACCOUNT       | CANCEL                                                                                                    |

6. The page will then take you to a log in screen (shown below), where you can type your

newly created username and password

## **PROGRAMS LOGIN**

| Username *  | 1                     |
|-------------|-----------------------|
| Password *  |                       |
| Remember me |                       |
|             | LOG IN                |
|             | FORGOT YOUR PASSWORD? |
|             | FORGOT YOUR USERNAME? |

7. Wait! You're not done yet. To enter into the Let's Walk Waco walking program – you must create a new Let's Walk Waco team or join a team. Check out our How to Guides on the Let's Walk Waco webpage.

If you have any questions or run into any trouble, please email <u>LetsWalkWaco@Wacotx.gov</u> for assistance!